# Benutzerhandbuch Anmeldesystem

# AKADEMIE Burgenland

Akademie Burgenland GmbH Campus 1, 7000 Eisenstadt www.akademie-burgenland.at

### INHALTSVERZEICHNIS

| Einstieg                                      | 3 |
|-----------------------------------------------|---|
| Benutzeranmeldung bzw. Registrierung          | 3 |
| Übersicht Ihrer Seminare                      | 4 |
| Anmeldung für ein Seminar                     | 5 |
| Seminarfreigabe durch Vorgesetzten per E-Mail | 6 |
| Selbstfreigabe – Kosten trägt das Unternehmen | 6 |
| Selbstfreigabe – Sie tragen die Kosten selbst | 7 |
| Teilnahmebestätigung ausdrucken               | 8 |

#### **Einstieg**

Einstieg über: https://seminartool.akademie-burgenland.at Rechts oben auf "Anmelden" klicken: Aktuelles & Presse Seminarprogramm anfordern AGB lesen AKADEMIE Burgenland ALLGEMEINES AUS- & WEITERBILDUNG SERVICE KONTAKT PUBLIC COMPETENCE Q SEMINARE Grundausbildung Management und Führung Persönlichkeitsbildung **BWL und Finanzen** Recht Gemeinden und Land Computerkenntnisse Office Management Sprachen E-Government Lehre & Forschung Lehrgänge

#### Benutzeranmeldung bzw. Registrierung

Wenn Sie bereits über ein Benutzerkonto verfügen, melden Sie sich nur noch mit Benutzername und Passwort an.

#### BENUTZERANMELDUNG

Akademie Burgenland-Konto erstellen

|     | in entradaenne barger |                     |  |
|-----|-----------------------|---------------------|--|
| nut | zername *             |                     |  |
|     |                       |                     |  |
| ssw | ort *                 |                     |  |
|     |                       |                     |  |
| _   | Angemeidet bleiben    | Passwort vergessen? |  |
| _   | Anmelde               | en                  |  |
|     |                       |                     |  |

Seite 3

Wenn Sie noch kein Benutzerkonto besitzen, klicken Sie auf "Akademie Burgenland-Konto erstellen" und füllen das Formular aus.

| BENUTZER ERSTELLEN                |                                                       |   |
|-----------------------------------|-------------------------------------------------------|---|
| Felder mit * sind Pflichtangaben. |                                                       |   |
| Anrede *                          | Herr                                                  |   |
| Titel vorne                       |                                                       | ? |
| Vorname *                         | Max                                                   |   |
| Nachname *                        | Mustermann                                            |   |
| Titel hinten                      |                                                       | ? |
| Geburtsdatum *                    | 01.01.1970                                            |   |
| Straße *                          | Campus 1                                              |   |
| PLZ *                             | 7000                                                  |   |
| Ort *                             | Eisenstadt                                            |   |
| Organisation/Dienststelle *       | Akademie Burgenland GmbH +                            |   |
| Telefon *                         | 05 7705 5200                                          |   |
| E-Mall *                          | max.mustermann@akademie-burgenland.at                 |   |
| Benutzername *                    | max.mustermann                                        | ? |
| Passwort *                        | •••••                                                 | ? |
|                                   | Ich habe die <u>AGB</u> gelesen und akzeptiere diese. |   |
|                                   | Erstellen                                             |   |
|                                   | Abbrechen                                             |   |

# Übersicht Ihrer Seminare

Unter "Meine Seminare" sehen Sie auf einen Blick, für welche Seminare Sie angemeldet sind bzw. welche Sie bereits besucht haben.

|     |                          | od          | Aktuelles & Presse | Seminarprogramm anfordern AGB | lesen               | 🛓 Alemetiden    |
|-----|--------------------------|-------------|--------------------|-------------------------------|---------------------|-----------------|
|     |                          | NC1         | ALLGEMEINES        | AUS- & WEITERBILDUNG          | SERVICE             | KONTAKT         |
|     |                          |             |                    | Se s                          | nd angemeidet als r | nax.musterman 🛔 |
| . 1 |                          |             | Q                  |                               |                     |                 |
|     |                          |             | (244)              |                               |                     |                 |
|     | Meine Seminare           | Seminar     | anmelden           | Meine Daten                   |                     |                 |
|     |                          |             |                    |                               |                     |                 |
|     | AKTUELLE SEMI            | NARE        |                    |                               |                     |                 |
|     | Seminar Nr Sen           | unar 🗘      | Start/Ende         | Status                        |                     |                 |
|     | Keine Ergebnisse gefunde | en.         |                    |                               |                     |                 |
|     | ABGESCHLOSSE             | NE SEMINARE |                    |                               |                     |                 |
|     | Seminar Nr               | Seminar     |                    |                               |                     |                 |
|     | Keine Ergebnisse gefunde | en.         |                    |                               |                     |                 |

## Anmeldung für ein Seminar

Wählen Sie das gewünschte Seminar aus.

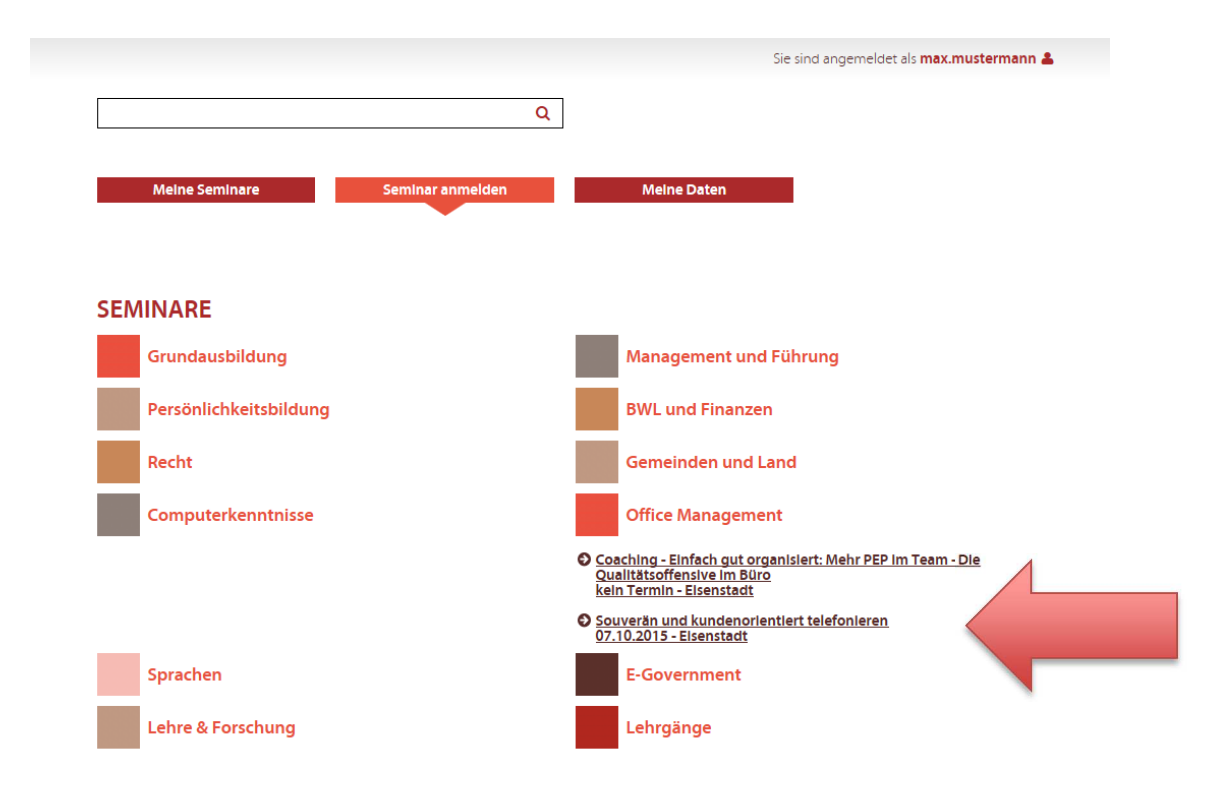

Es erscheint die komplette Seminarbeschreibung. Klicken Sie nun unten auf "Seminar anmelden".

| Cominante os chucitours |                                                                                                    |
|-------------------------|----------------------------------------------------------------------------------------------------|
| seminarbeschreibung     | Die Visitenkarte einer jeden Organisation sind deren Mitarbeiter. Der erste Eindruck am Telefon ist entscheidend<br>da er die Grundhaltung der Kunden für den weiteren Kontakt entscheidend beeinflusst.                                                                                                    |
|                         | In diesem Seminar erhalten Sie daher wichtige Informationen darüber, wie Sie das Telefon als die wichtigste<br>Schnittstelle zum Kunden nutzen können. Sie lernen, wie Sie Anfragen freundlich beantworten, Beschwerden<br>kompetent behandeln und die Zufriedenheit ihrer Gesprächspartner nachhaltig sichern. Aufbauend auf die<br>persönliche Grundhaltung entwickeln Sie zudem anhand von konkreten Beispielen aus dem Berufsalltag<br>praxisorientierte Denk- und Verhaltenskonzepte für den telefonischen Erstkontakt mit den Kunden. |
| Seminarinhalt           | Gemeinsames Bild von "Kundenorientierung" entwickeln     Die persönliche Grundhaltung in Telefonsituationen analysieren     Das Rollenverständnis im Telefonkontakt klären     Anwendung professioneller Fragetechniken     Wertschätzende Formulierungen     Vom Problem zur Lösung kommen     Konstruktive Gesprächsgestaltung     Techniken zum Gesprächsaufbau und zur Gesprächsführung                                                                                                    |
| Dokumente               | keine Dokumente                                                                                                    |
| Status                  | aktiv                                                                                                    |
| Straße                  | Campus 1                                                                                                    |
| PLZ                     | 7000                                                                                                    |
| Seminarort              | Eisenstadt                                                                                                    |
| Institut                | Akademie Burgenland                                                                                                    |
| Kosten                  | € 195,-                                                                                                    |
|                         |                                                                                                    |
| Referenten              |                                                                                                    |
| Referent                | Mag. Gerhard Josef Vater                                                                                                    |
|                         |                                                                                                    |
| Termine                 |                                                                                                    |
|                         | 0710 2015 09:20                                                                                                    |
| Termin Start            | 07.10.2013 08.30                                                                                                    |

#### Seminarfreigabe durch Vorgesetzten per E-Mail

Für die Freigabe durch den Vorgesetzten wählen Sie diese Option, geben die E-Mail Adresse Ihres Vorgesetzten an und klicken auf "Anmelden". Daraufhin erhält Ihr Vorgesetzter ein E-Mail mit der Bitte um Freigabe.

#### SOUVERÄN UND KUNDENORIENTIERT TELEFONIEREN

| Rechnung an                  | Firmenadresse/Dienststelle |   |
|------------------------------|----------------------------|---|
| Freigabe *                   | Freigabe durch Vorgesetzen | ? |
| Vorgesetzter Emall-Adresse * |                            |   |
|                              | Anmelden                   |   |
|                              | Abbrechen                  |   |

#### Selbstfreigabe – Kosten trägt das Unternehmen

Wenn das Unternehmen die Kosten trägt, Sie aber die Seminaranmeldung nicht durch einen Vorgesetzten freigeben lassen müssen, wählen Sie die Option "Selbstfreigabe" und klicken anschließend auf "Anmelden".

#### SOUVERÄN UND KUNDENORIENTIERT TELEFONIEREN

| Felder mit * sind Pflichtangaben. |                            |   |   |  |
|-----------------------------------|----------------------------|---|---|--|
| Rechnung an                       | Firmenadresse/Dienststelle | ~ |   |  |
| Freigabe *                        | Selbstfreigabe             | ~ | ? |  |
|                                   | Anmelden                   |   |   |  |
|                                   | Abbrechen                  |   |   |  |
|                                   |                            |   |   |  |

#### Selbstfreigabe – Sie tragen die Kosten selbst

Wenn Sie ein Seminar aus privatem Interesse besuchen möchten und die Kosten dafür selbst tragen, wählen Sie bei "Rechnung an" die Option "Privat" und bei "Freigabe" die Option "Selbstfreigabe". Geben Sie nun Ihre private Adresse für die Rechnungslegung an und klicken auf "Anmelden".

#### SOUVERÄN UND KUNDENORIENTIERT TELEFONIEREN

| Felder mit * sind Pflichtangaben. |                |              |   |  |
|-----------------------------------|----------------|--------------|---|--|
| Rechnung an                       | Privat         | ~            |   |  |
| Freigabe *                        | Selbstfreigabe | $\checkmark$ | ? |  |
| Adresse *                         |                |              |   |  |
| PLZ *                             |                |              |   |  |
| Ort *                             |                |              |   |  |
|                                   | Anmelden       |              |   |  |
|                                   | Abbrechen      |              |   |  |

Sie sind für das Seminar angemeldet. Es scheint nun in der Übersicht unter "Meine Seminare" auf.

| Meine      | e Seminare Sem                                                  | Inar anmelden            | Melne Daten      |                            |
|------------|-----------------------------------------------------------------|--------------------------|------------------|----------------------------|
| AKTUELI    | E SEMINARE                                                      |                          |                  | Zeige Ergebnisse 1-1 von 1 |
| Seminar Nr | Seminar 🗘                                                       | Start/ Ende              | Status           |                            |
| OM16001    | Souverän und kundenorientiert<br>telefonieren<br><u>Detalls</u> | 07.10.2015<br>07.10.2015 | Freigabe erfolgt | X <u>Seminar abmelden</u>  |
| ABGESC     | HLOSSENE SEMINAR                                                | E                        |                  |                            |
| Seminar Nr | Seminar                                                         |                          |                  |                            |

Keine Ergebnisse gefunden.

# Teilnahmebestätigung ausdrucken

Wenn Sie ein Seminar besucht haben, wird automatisch in Ihrem Benutzerkonto unter "Meine Seminare" ein Link freigeschalten, unter dem Sie Ihre Teilnahmebestätigung selbst ausdrucken können.

| AKTUELL           | E SEMINARE     |                                                                |        |                                         |  |
|-------------------|----------------|----------------------------------------------------------------|--------|-----------------------------------------|--|
| Seminar Nr        | Seminar 🗘      | Start/ Ende                                                    | Status |                                         |  |
| Kelne Ergebni     | lsse gefunden. |                                                                |        |                                         |  |
| ABGESCH           | ILOSSENE SEI   | MINARE                                                         |        |                                         |  |
|                   |                |                                                                |        | Zeige Ergebnisse 1-3 von 3.             |  |
| Cominar Nr.       |                |                                                                |        |                                         |  |
| Seminaria         |                | Seminar                                                        |        |                                         |  |
| AB1234            |                | Seminar<br>Testseminar Schulung                                |        | Bestätigung drucken                     |  |
| AB1234<br>CO15020 |                | Seminar<br><u>Testseminar Schulung</u><br>Testseminar Schulung |        | Bestätigung drucken Bestätigung drucken |  |